# **Ø**VITec

# **Boplats Sverige CRM**

Handbok: Listhantering

Datum: 2025-03-07

Vitec Fastighet vitec-fastighet.com infofastighet@vitecsoftware.com växel: 090 15 49 00

Antal sidor. 26

## Innehållsförteckning

| Denna handbok och nyheter                              | 3  |
|--------------------------------------------------------|----|
| Listor                                                 | 4  |
| Standard-, gemensamma- och mina listor                 | 4  |
| Skapa en lista med personer och dess önskemål          | 5  |
| "Stor lista" eller "Relationslista"                    | 7  |
| Återläsa en relationslista till standard               | 8  |
| Återläs alla relationslistorna                         | 9  |
| Lägga till fält i en lista                             |    |
| Urval i listor                                         | 11 |
| Urval på listrutor                                     | 11 |
| Urval på intervall                                     |    |
| Urval "Finns data/finns inte data"                     |    |
| Urval på Ja/Nej                                        |    |
| Gruppering av fält i listor                            |    |
| Markera en eller flera i en lista                      |    |
| Sortera                                                |    |
| Exportera till Excel                                   |    |
| Massändring                                            | 17 |
| Massändra fält                                         |    |
| Massändra en post                                      |    |
| Massändra handläggare och internt företag (Egenskaper) | 20 |
| Kopiera beskrivning/planlösning                        |    |
| Hämta bild/fil till många objekt samtidigt             | 23 |
| Ta bort bilder från många objekt samtidigt             | 25 |
| Synpunkter och tips                                    |    |

## Denna handbok och nyheter

Denna handbok beskriver hur du listor i Boplats Sverige CRM. Du lär dig hur du förändrar listors innehåll och skapar egna varianter.

För att kunna administrera t.ex. fastigheter och lägenheter så krävs det behörighet på användaren.

Du finner denna och andra handböcker under Dokumentation / handböcker, se nedan.

Förutom handböckerna så kan du här se **nyhetsfilmer i Vitec Kunskap** med samma namn i menyn samt läsa nyhetsbreven under **Versionsnyheter**. Har ni inte redan Vitec Kunskap bör ni kontakta säljare hos Vitec. Vitec Kunskap innehåller filmade beskrivningar av hela Boplats Sverige CRM och även andra Vitec-program. Ett mycket bra komplement till utbildningar.

|           |    |                  |    | -`O              | G        | AO (2) |
|-----------|----|------------------|----|------------------|----------|--------|
| Allt ~    | Q  | Skriv sökord och | ٢  | Anders Overå     |          |        |
|           |    |                  | ?  | Dokumentation    | / handk  | böcker |
|           |    |                  | (j | Nyhetsfilmer i V | 'itec Ku | nskap  |
|           |    |                  |    | Versionsnyheter  | r        |        |
|           |    |                  | ?  | Vitec fjärrsuppo | ort      |        |
| Bilplatse | er |                  | ٨  | Vitec ServiceCe  | enter    |        |
|           |    |                  |    | Logga u          | ıt       |        |
|           |    |                  |    |                  |          |        |

## Listor

Listor kan anpassas. Du kan göra urval, sortera listan, ställa in vilka fält som ska visas och även gruppera listan. Du kan skapa gemensamma listor för alla användarna (om du är administratör) eller skapa en lista för dig själv (kan alla göra).

#### Standard-, gemensamma- och mina listor

Det finns möjlighet att se och gruppera listor på ett smidigt sätt i Boplats Sverige CRM (gäller alla listor som nås via dashboard. Dessa listor har en meny och här kan du välja:

- Standardlistor som Vitec levererar
- Gemensamma listor som kan administreras av administratörer hos er
- Mina listor som är de listor som du själv har sparat.

| <del>.</del> | Personer - lista \vee |                 |                       | Allt     |          |       |
|--------------|-----------------------|-----------------|-----------------------|----------|----------|-------|
| Spa          | ara som               |                 |                       |          |          | 1     |
| Та           | bort                  |                 |                       |          |          |       |
| Välj         | j förvald lista       | Luna anna dilla | vänneden kom der      | Ort      | T        | Mobi  |
| Sta          | ndardlistor >         | välja mellan    | standardlistor,       |          |          | 070-  |
| Gei          | mensamma listor       | gemensami       | ma eller Mina<br>stor | nar      |          | 070-1 |
| Mir          | na listor             | nde             |                       | Solna    |          | 4676  |
|              | Bm, Sverker           | Sökande         |                       | Västerås |          | 070-5 |
| C            | Borg, Anna            |                 |                       |          |          | 070-1 |
|              | m                     |                 |                       |          | رميطيمهم | 1     |

När du går via **dashboarden för personer** och väljer t.ex. **Favoriter** så får du fram en lista t.ex. enligt ovan. Listan gör urval på alla personer som är favoritmarkerade. Om du väljer listan **Alla personer** så kommer du till en annan lista för att just visa alla.

När du går in på knappen **Alla personer** och sen klickar på menyn kan du välja t.ex. **Förvald lista**. Det innebär att du kan ersätta den listan som Vitec levererar med en annan lista t.ex. en lista som ligger under gemensamma listor och innehåller lite andra fält/kolumner som passar er.

När du väljer Förvald lista i menyn ser det ut så här:

|                     | Förvald lista                                            |        |
|---------------------|----------------------------------------------------------|--------|
|                     | Välj vilken förvald lista du vill ha under "Alla persone | er":   |
| kategori <b>Y</b> I | Standardlista                                            | ✓ Ept  |
| e                   | Gemensam lista                                           | /      |
| e                   | Min lista                                                | nliit  |
| e, Hyresgäst        |                                                          | wp     |
| e<br>e, Hyresgäst   |                                                          | nnk    |
| e 1                 | OK                                                       | YT and |

#### Skapa en lista med personer och dess önskemål

Jag vill ha en lista som visar personer med mer information.

Jag går in på dashboarden för Personer och väljer Alla personer. Det är en lämplig lista att utgå från:

| - Pe | ersoner - lista 🗸      |   |                |   |              |   |          | Allt |        | ✓ Q Skriv                      | sökord         | och tryck på enter           |           |                     |        |
|------|------------------------|---|----------------|---|--------------|---|----------|------|--------|--------------------------------|----------------|------------------------------|-----------|---------------------|--------|
|      | stnamn<br>Ila personer |   |                |   |              |   |          |      |        |                                |                |                              |           | ¢                   | i      |
|      | Namn 1                 | Ŧ | Personkategori | Ŧ | Personnummer | Ŧ | Ort      |      | Ŧ      | Mobilnummer                    | Ŧ              | Epostadress                  | Ţ         | Registreringsdatum  | v<br>T |
|      | Andersson, Anders      |   | Kund, Sökande  |   |              |   |          |      |        | 070-27100                      |                | dersse                       | ovitectes | 2024-05-07 09:33:49 |        |
|      | Andersson, Kalle       |   | Sökande        |   |              |   | Kalmar   |      | L      | istan ''Alla p<br>lämpligt att | erso<br>t utgå | ner'' kan var<br>à från. Med | а         | 24-01-22 09:15:22   |        |
|      | Björklund, Hans        |   | Sökande        |   |              |   | Solna    |      | k<br>d | ugghjulet up<br>u vilka kolun  | pe til<br>nner | l höger välje<br>som ska var | er<br>a   | -05-03 16:06:02     |        |
|      | Bm, Sverker            |   | Sökande        |   |              |   | Västerås |      |        | I                              | med.           |                              | oftw      | 2020-10-27 14:11:53 |        |

För att lägga till/ta bort kolumner klickar du på kugghjulet till höger i bilden ovan.

| ~  |                          | Välj kolumner                                              | 12/20 kolumner vald | Skriv sö<br>a         | kord och tryck på ente |
|----|--------------------------|------------------------------------------------------------|---------------------|-----------------------|------------------------|
|    |                          | × Avmarkera alla kolumner                                  |                     | î                     |                        |
|    |                          | Sök                                                        | Här                 | vill jag te           | ex ha                  |
| T  | Personkategori <b>T</b>  | Personuppgifter                                            | nan<br>förr         | nnet uppo<br>Iamn och | lelat i<br>efternamn   |
|    | Sökande                  | Förnamn<br>Efternamn                                       |                     |                       | nliinanki@gmail.com    |
|    | Sökande, Hyresgäst       | Populärnamn<br>Befattning                                  |                     |                       | wp1@vitec.se           |
|    | Sökande                  | Personkategori<br>Personnummer<br>Kön                      | ✓<br>✓              |                       |                        |
| ga | Sökande, Hyresgäst       | Född år<br>Född månad                                      |                     |                       | nn@vitec.se            |
|    | Sökande 1                | Född dag<br>Korrekt personnr                               |                     |                       | anders.overa@vitec.se  |
|    | Sökande, Hyresgäst 1     | Adress<br>Gatuadress<br>Postnummer                         | ✓<br>✓              |                       | anders.overa@vitec.se  |
|    | Entreprenör, Hyresgäst   | Ort<br>Land                                                | ×.                  |                       | anders.overa@vitec.se  |
|    | Hyresgäst                | Tidigare gatuadress<br>Tidigare postnummer<br>Tidigare ort |                     |                       | annelie.almstrom@vite  |
|    | Sökande                  | Telefon<br>Mobilnummer                                     | ~                   | ÷                     | mail@place.com         |
| li | Hyresgäst, Sökande, En 1 | KLAR                                                       | AVBRY               | r                     | AB@test.se             |

Nu har du möjlighet att lägga till/ta bort kolumner. Blåmarkerade är valda/kommer att visas i listan:

Jag väljer **Spara som** i listans meny och eftersom jag är administratör och vill att alla ska få tillgång till listan så väljer jag även att **Spara som gemensam lista för alla användare**:

| Sökande | 19800929                                    | Kalmar                      | 070-3719940 | anders.overa@vi |
|---------|---------------------------------------------|-----------------------------|-------------|-----------------|
| Sökande | Spara lista                                 |                             |             | nki@gmail.c     |
| Sökande | Ange namn på listan<br>Personer med önskemå | åı                          |             | er.ekberg@      |
|         | Spara som gemensa                           | am lista för alla användare |             |                 |
| Sökande |                                             |                             |             | rs.overa@vi     |
| Sökande |                                             |                             |             | .fors@span      |
|         | ок                                          |                             | AVE         | 3RYT            |
|         |                                             |                             |             |                 |

Du når nu din lista under Gemensamma listor:

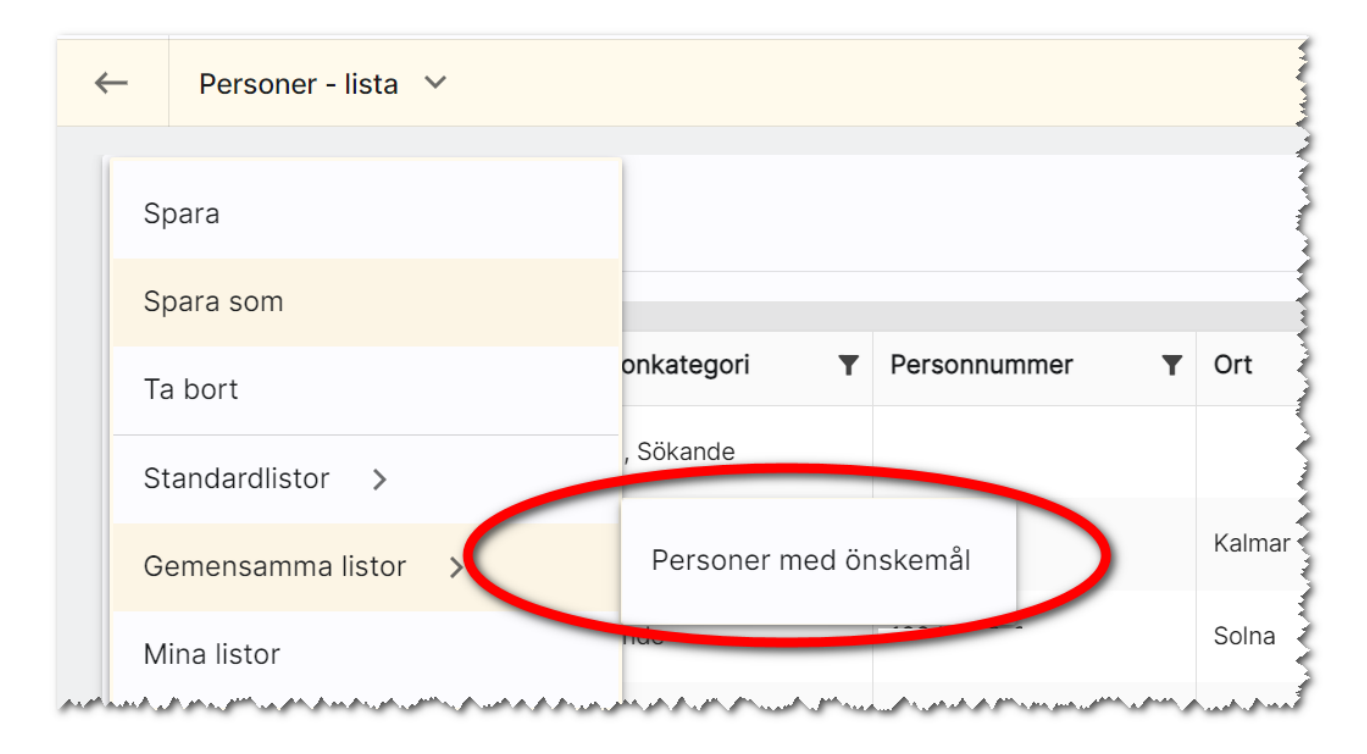

#### "Stor lista" eller "Relationslista"

Vi har två typer av listor i programmet. De vi själva kallar stora listor finns nåbara via de olika dashboarden. Dessa listor kännetecknas av att de har en meny på vänster sida i vilken ni kan välja mellan **Standardlistor**, **Gemensamma listor** eller som **Mina listor**. Dessa kan ni påverka och spara varianter av. Om du gör en förändring av en stor lista och går ur programmet / eller till en annan del av programmet och sen tar fram listan igen så kommer dessa listor återställas till den sparade varianten. Oftast är det en standardlista från Vitec och dessa återgår alltid till ursprungligt utseende. Det hindrar inte att ni i menyn väljer en annan lista t.ex. en egen gemensam lista.

Den andra typen av listor brukar vi kalla för **Relationslisor**. Dessa listor har ingen meny. Dessa relationslistor nås oftast via objektkort, företagskort eller personkort. Du kan fortfarande lägga till kolumner och sortera om dem. Skillnaden är att du idag inte kan spara varianter av dessa. Det ligger i utvecklingsplanen att på sikt ersätta dessa så de också får möjlighet att spara varianter. Om du gör en förändring av en relationslista och t.ex. lägger till en kolumn och kanske gör urval på en annan kolumn och sen går ur programmet / eller till en annan del av programmet och sen tar fram listan igen så kommer dina ändringar vara kvar inklusive ditt urval.

### Återläsa en relationslista till standard

Ibland händer det att man lägger till en massa fält och ändrar om och till slut vet man inte hur man ska hitta tillbaka. Det gäller främst de listorna som vi kallar relationslistor dvs de som sparas med automatik när ni är inne och lägger till och tar bort kolumner. Då kan det vara bra att börja om från början. Vi har nu lagt till ett val som heter **Återläs till standard**. Valet återställer listans innehåll till det levererade alternativet (standardlistan):

| <sub>leter</sub><br>Stik |   |                  |                  | Välj kolumner                 | 10/20 kolumner valda                  |        |                 | +      |
|--------------------------|---|------------------|------------------|-------------------------------|---------------------------------------|--------|-----------------|--------|
|                          |   |                  |                  | × Avmarkera alla kolun        | nner                                  | Î      |                 |        |
|                          | T | Status <b>T</b>  | Objektt <b>T</b> | Sök                           | ×                                     | Y      | Gatuad <b>T</b> | Ort    |
|                          |   | Hyresledig       | Hyreslägenhet    | Lägenhetsuppgifter<br>Projekt |                                       | et 2:1 | Stengatan 2     | Kalmar |
|                          |   | Uthyrd preliminä | Hyreslägenhet    | Lgh-nr                        | ×                                     | :1     |                 |        |
| _                        |   |                  |                  | Status                        | ✓                                     |        |                 |        |
| 1                        |   |                  |                  | Gatuadress                    | <ul> <li>✓</li> </ul>                 |        |                 | 1 a    |
| $\sim$                   |   |                  |                  | Postnummer                    |                                       |        |                 |        |
|                          |   |                  |                  | Kategori                      | × .                                   |        |                 |        |
|                          |   |                  |                  | Objekttyp                     |                                       |        |                 |        |
| È                        |   |                  |                  | Area                          | · · · · · · · · · · · · · · · · · · · |        |                 |        |
|                          |   |                  |                  | Antal rum                     | <br>✓                                 |        |                 |        |
|                          |   |                  |                  | Kökstyp                       |                                       |        |                 |        |
| Ę.                       |   |                  |                  | Badrumstyp                    |                                       |        |                 |        |
| ŧ.                       |   |                  |                  | Planlösningstyp               |                                       |        |                 |        |
|                          |   |                  |                  | Våningsplan                   |                                       |        |                 |        |
|                          |   |                  |                  | Våningsplan totalt            |                                       |        |                 |        |
|                          |   |                  |                  | Uteplats                      |                                       | -      |                 |        |
|                          |   |                  |                  |                               |                                       |        |                 |        |
|                          |   |                  |                  | KLAR ÅTERLÄS TIL              | L STANDARD                            |        |                 |        |
|                          |   |                  |                  |                               |                                       | - L    |                 |        |

## Återläs alla relationslistorna

Ibland (även om det är sällsynt) kan alla de relationslistor en användare har gjort behöva återställas. Det har vi kunnat göra via att radera filer för en användare. Nu kan man göra denna återställning genom att gå in på **användarkortet** och på fliken **Inställningar** välja valet **Återställ relationslistor**:

|                 | Allt     | ←<br>Ändra användare                                                                                                    |   |
|-----------------|----------|----------------------------------------------------------------------------------------------------|---|
|                 |          | GRUND INLOGG E-POST SIGNATUR INSTÄLLNINGAR                                                                                                    |   |
| nummer <b>T</b> | Ort      | Tillhörighet<br>Här sätter du tillhörigheter. Tänk på att huvudföretag måste vara valt.<br><sup>Huvudföretag</sup><br>Boplats Sverige TEST, KALMAR | ~ |
| 29              | Kalmar   | Övriga interna företag                                                                                                    | , |
| 3-8951          | Solna    | Listor                                                                                                    |   |
| 09-9999         | Västerås | Här kan du återställa användares alla egna listor till standard. (Gäller ej de listor som nås via dashboarden)                                     |   |

#### Lägga till fält i en lista

l en lista så kan du lägga till eller ta bort kolumner genom att trycka på kugghjulet, 🍄.:

|         |                                   |   |                        |                |                 | i  |
|---------|-----------------------------------|---|------------------------|----------------|-----------------|----|
| ٦       | r Ort                             | Ŧ | Företagskateg <b>Y</b> | Verksamhet     | Antal anställda | T  |
|         | Hjo                               |   | Blivande hyresgäst     | Byggverksamhet |                 | 11 |
|         |                                   |   | Hyresgäst              | Вудд           |                 | 3  |
|         | Kalmar                            |   | Spekulant, Hyresgäst   | Byggverksamhet |                 | 0  |
| MA .A., | And the day of the day of the day |   | Hyresgäst              | Byggverksamhet |                 | 0  |

I listan som kommer fram så klickar du på en rad (så den blir blå) för att lägga till en kolumn i listan. Om raden är blå och du klickar på den så kommer du ta bort den kolumnen. Om du har väldigt mycket i listan och du vill ta bort alla kan du även trycka på **Avmarkera alla kolumner** för att börja om från början:

|                    | Välj kolumner                                | 7/20 kolumner valda | Skriv sö | kord och tryck på en t |
|--------------------|----------------------------------------------|---------------------|----------|------------------------|
|                    | × Avmarkera alla kolumner<br>Sök             | ×                   | Î        |                        |
| T Gatuadress       | Företagsuppgifter<br>Namn                    | × .                 | <b>T</b> | Verksamhet             |
| Här kan<br>du söka | Populärnamn<br>Företagskategori              | × .                 | jäst     | Byggverksamhet         |
| efter<br>kolumner  | Rating<br>Verksamhet                         | ✓                   |          | Вудд                   |
| Storgatan 1 3      | Kontaktväg företag<br>Verksamhet beskrivning |                     | esgäst   | Byggverksamhet         |
| Sund               | SNI-kod Antal anställda Momsregistrerad      | ×                   |          | Byggverksamhet         |

#### Urval i listor

Med knappen **▼** kan du göra urval. Vad du kan göra urval på beror på vad det är för fält. Du kan t.ex. göra urval som större än, mindre än på numeriska fält medan textfält är bra för att ange sökord. Exempel på urval:

| er <b>1</b> | Ort     | Mobilnummer <b>T</b> | Epostadress   |
|-------------|---------|----------------------|---------------|
|             | Kalmar  | Innehåller           | ▼ vera(       |
|             | Kalmar  | Kalmar               | ikssc         |
|             | Kalmar  | KLAR ÅTERS           | STÄLL         |
|             | Kalmar? | 705707505            | stanbania nyk |

Du startar urvalet genom att trycka på **Klar**. Med **Återställ** så tar du bort urvalet. Kolumner som innehåller urval får en annan symbol, **\***, så att du lätt ska se vilka fält du har gjort urval i.

#### Urval på listrutor

Du kan göra urval på listrutor (1). Du kryssar för (2) vilka val som urvalet ska baseras på och du kan markera flera val:

| Ŧ      | Ort <b>T</b> | Objekttyp     | Area 🝸 Antal rum 🍸                                                               | Fastighet <b>Y</b> Hyra |
|--------|--------------|---------------|----------------------------------------------------------------------------------|-------------------------|
|        |              | ryreslägenhet | Lika med 🗸                                                                       |                         |
| ernas  | 1            | Hyresläge     | <ul> <li>Hyreslägenhet</li> <li>Seniorboende</li> <li>Studentlägenhet</li> </ul> | Riddaren 1:1 4          |
| ernasv | Kalmar       | reslägenhet   | <ul><li>Studentrum</li><li>Trygghetsboende</li></ul>                             | 4                       |
| gen 5  | Kalmar 2     | Hyreslägenhet | KLAR ÅTERSTÄLL                                                                   | Rullande hus 2:1 8      |
| gen 5  | Kalmar       | Hyreslägenh 3 | 12.0 0.0                                                                         | Rullande hus 2:1 8      |

#### Urval på intervall

Du kan göra urval på intervall t.ex. större än OCH mindre än. Det innebär att du först lägger till urval ett t.ex. **Större än** t.ex. 70 och sen kryssar för alternativet **Visa ett till fält**. Här väljer du sen t.ex. **Mindre än** t.ex. 100. Resultatet blir alla som har en area mellan 71–99 kvm. Använd **Större än eller lika** med om avsikten är att få fram resultatet 70–100. Exempel:

| rt <b>T</b> | Objekttyp <b>T</b> | Area ႃ | Antal rum <b>Y</b> Fastighet <b>Y</b> |
|-------------|--------------------|--------|---------------------------------------|
| ılmar       | Hyreslägenhet      | 72.0   | Större än 💌                           |
| ılmar       | Hyreslägenhet      | 72.0   | 70.0<br>och                           |
| ılmar       | Hyreslägenhet      | 72.0   | Mindre än 👻                           |
| ılmar       | Hyreslägenhet      | 72.0   | ✓ Visa ett till fält                  |
| ılmar       | Hyreslägenhet      | 72.0   | KLAD ÅTEDSTÄLL                        |
| ilmar       | Hyreslägenhet      | 72.0   | ALAN                                  |

Ett annat exempel är urval på datumintervall. Principen är densamma dvs du väljer t.ex. **Större än eller lika med** och ett datum t.ex. 2023-06-30 00:00:00 (<u>välj datum via kalendern</u>). Sen kryssar du i **Visa ett fält till** och väljer t.ex. **Mindre än eller lika med** och sen datum nr 2, t.ex. 2024-01-01 00:00:00. Resultatet blir att visa posterna mellan dessa datum eller under detta halvår som det blir.

|            |        |         |                                    | •                |     |
|------------|--------|---------|------------------------------------|------------------|-----|
| gh 🝸       | Area 🌾 | Hyra år | Y Uthyrare Y                       | Registr <b>T</b> |     |
| llern 17   | 200    | 100     | Större än                          | • :              | 1.1 |
| en Norra 4 | 200    | 17(     | 2023-06-30<br>och                  |                  | 3   |
| ∍n Norra 4 | 200    | 170     | Mindre än                          | •<br>•<br>•      | 5   |
| en Norra 4 | 200    | 170     | 2024-01-01<br>✓ Visa ett till fält |                  |     |
| ∍n Norra 4 | 200    | 170     | _                                  | ):               |     |
| 1          | 178    | 14      | KLAR                               | ÅTERSTÄLL        | •   |

#### Urval "Finns data/finns inte data"

Du kan göra urval på finns data/finns inte data. Det är användbart när du vill göra urval på alla där t.ex. ort inte är inlagd (Finns inte data), Objekt utan hyra (Finns inte data), SMS till personer (finns data på mobilnummer). Listan kan göras lång:

| atuad | Ŧ | Ort | ¥ | Objektt      | Ŧ    | Fastigh | Ŧ | Area | ı . |
|-------|---|-----|---|--------------|------|---------|---|------|-----|
|       |   |     |   | Finns inte o | data |         | • | >    | 10  |
|       |   |     |   |              |      |         |   |      |     |

#### Urval på Ja/Nej

Du kan göra urval på kryssrutor dvs Ja (ikryssad) eller Nej (ej ikryssad). Exempel på urval på lägenheter där värme inte ingår:

|               |                    |                    | (j) 经                       |
|---------------|--------------------|--------------------|-----------------------------|
| Area <b>T</b> | Antal rum <b>T</b> | Fastighet <b>Y</b> | Hyra ▼ Uthyrare ▼ Värme i ▼ |
| 0.0           | 0.0                |                    | Filter Ja                   |
| 58.0          | 2.0                | Riddaren 1:1       | 4 🗹 Nej                     |
| 58.0          | 2.0                |                    | 4 KLAR ÅTERSTÄLL            |
| 72.0          | 3.0                | Rullande hus 2:1   | 8 450 AO Ja                 |

#### Gruppering av fält i listor

Du kan gruppera listor. Det går till så att du har en lista t.ex. en lägenhetslista. Om du t.ex. vill gruppera lägenheterna efter antal rum så drar du kolumnen **Antal rum** till den grå raden enligt nedan. Listan blir därefter grupperad efter antal rum. Pilarna i grönt visar hur man kan minimera eller expandera innehållet.:

| Listnan<br>Alla lä | igenheter           |                                                                          |                   |        |               |                    |            | -        |
|--------------------|---------------------|--------------------------------------------------------------------------|-------------------|--------|---------------|--------------------|------------|----------|
| Antal ru           | m ↑ ×               |                                                                          | -                 | -      | -             |                    |            |          |
|                    | Lgh-nr              | 🖌 Status 🛛 🦞                                                             | Gatuadre <b>T</b> | Ort y  | Area <b>T</b> | Objekttyp <b>T</b> | Antal ru 🍾 | Fastigh  |
| Antal r            | um: 1.0 - 16 objekt |                                                                          |                   |        |               |                    |            |          |
| Antal r            | um: 1.5 - 1 objekt  |                                                                          |                   |        |               |                    |            |          |
| Antal r            | um: 2.0 - 29 objek  | t                                                                        |                   |        |               |                    |            | 4        |
| Antal r            | um: 3.0 - 113 objel | <t <="" td=""><td></td><td></td><td></td><td></td><td></td><td></td></t> |                   |        |               |                    |            |          |
|                    | 123-58-665          | Hyresledig                                                               | Axel oxenstiernas | Kalmar | 58.0          | Studentlägenhet    | 3.0        |          |
|                    | 1313                | Hyresledig                                                               | Djurängsvägen 23  | Kalmar | 0.0           | Hyreslägenhet      | 3.0        | Brf Bruk |
|                    | 666999              | Hyresledig                                                               | Fabriksgatan 22B  | Kalmar | 50.0          | Hyreslägenhet      | 3.0        | Kometer  |
|                    | 9026                | Hyresledig                                                               | Husvagnsvägen 5   | Kalmar | 72.0          | Hyreslägenhet      | 3.0        | Rullande |

För att ta bort en gruppering så för du muspekaren till det du har grupperat efter och trycker på krysset enligt nedan:

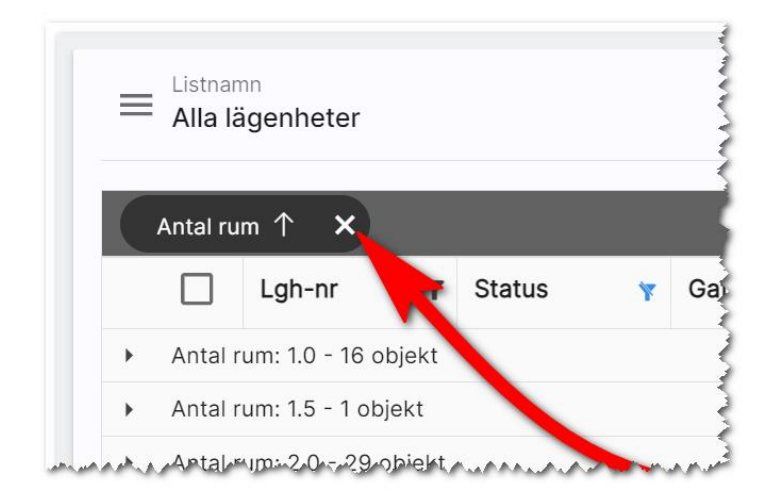

Tyvärr går det inte att gruppera efter alla fält.

#### Markera en eller flera i en lista

När du markerar en eller flera poster (1) i listan så dyker det upp knappar längst ner (2). Vad det är för knappar som dyker upp beror på om listan är för personer, företag eller objekt. Det kan också skilja sig åt om du markerar en eller flera i listan

| $\equiv \mathbf{A}^{\text{Lis}}$ | stnamn<br>Ila lägenheter | Masrk<br>ALLA         | era                    |              |                    |        |               |                    |                  | 戀                   | i       |
|----------------------------------|--------------------------|-----------------------|------------------------|--------------|--------------------|--------|---------------|--------------------|------------------|---------------------|---------|
|                                  | egn-nr T                 | Status <b>T</b>       | Gatuadre <b>T</b>      | Ort <b>T</b> | Objekttyp <b>T</b> | Area 🔻 | Antal rum 🛛 🔻 | Fastighet <b>T</b> | Hyra 🔻           | Uthyrare            | Ť       |
|                                  | 1001                     | Hyresledig            |                        |              | Hyreslägenhet      | 0.0    | 0.0           |                    |                  | KA                  |         |
|                                  | AD COS                   | Markera               | de man vill            | ha           | Hyreslägenhet      | 58.0   | 2.0           | Riddaren 1:1       | 4 865            | AO                  |         |
| 7                                | -58-665 (kopia           | med i de<br>lägenhe   | etta fallet tre<br>ter | •            | Hyreslägenhet      | 58.0   | 2.0           |                    | 4 865            | AO                  |         |
|                                  | 9001                     | Hyresledig            | Husvagnsvagen 5        | Kalmar       | Hyreslägenhet      | 72.0   | 3.0           | Rullande hus 2:1   | 8 450            | AO                  |         |
|                                  | 9014                     | Hyresledig            | Husvagnsvär en 5       | Kalmar       | Hyreslägenhet      | 72.0   | 3.0           | Rullande hus 2:1   | 8 450            | AO                  |         |
|                                  | 9027                     | Hyresledig            | Husvagnsvällen 5       | Kalmar       | Hyreslägenhet      | 72.0   | 3.0           | Rullande hus 2:1   | 8 450            | AO                  |         |
|                                  | 9040                     | Hyresledig            | Husvagnsvägen 5        | Kalmar       | Hyreslägenhet      | 72.0   | 3.0           | Rullande hus 2:1   | 8 450            | AO                  |         |
|                                  | 9053                     | Hyresledig            | Husvagnsväg n 5        | Kalmar       | 2 Jenhet           | 72.0   | 3.0           | Rullande hus 2:1   | 8 450            | AO                  |         |
| t Hämt                           | ta bild/fil Kopiera be   | skrivning/planlösning |                        |              |                    |        |               | Massändr           | a Marknadsför Ex | → ☆<br>portera Favo | rit Skr |

Med översta krysset markerar du alla och omvänt avmarkerar alla.

| $\equiv \mathbf{A}^{\mathrm{Li}}$ | Listnamn<br>Alla lägenheter |                 |                   |        |  |  |  |
|-----------------------------------|-----------------------------|-----------------|-------------------|--------|--|--|--|
|                                   |                             |                 |                   |        |  |  |  |
|                                   | Lgh-nr <b>T</b>             | Status <b>T</b> | Gatuadre <b>T</b> | Ort    |  |  |  |
|                                   | 1001                        | Hyresledig      |                   |        |  |  |  |
|                                   | 123-58-665                  | Hyresledig      | Axel oxenstiernas | Kalmar |  |  |  |
|                                   | 123-58-665 (kopia           | Under intag     | Axel oxenstiernas | Kalmar |  |  |  |
|                                   | 9001                        | Hyresledig      | Husvagnsvägen 5   | Kalmar |  |  |  |

#### Sortera

Du kan sortera listor genom att klicka på den kolumn du vill att listan ska sorteras efter.

#### Exportera till Excel

Du kan exportera data med knappen **Exportera**. Det du exporterar är de fält som finns i listan. Tänk på att om du exporterar t.ex. 50 000 kunder tar det längre tid än ett mindre antal.

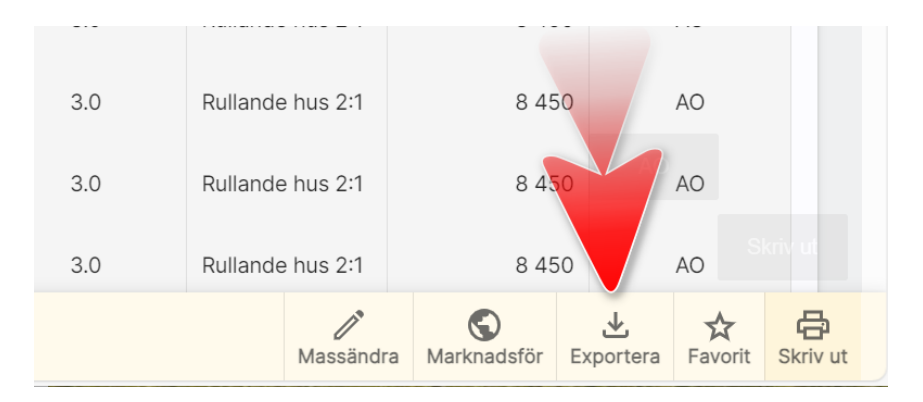

När du exporterar till Excel blir det nu en tabell som du kan göra urval i samt att numeriska fält hamnar som Tal i Excel och datum på rätt sätt i Excel. Det innebär att man kan markerar tex G -kolumnen enligt nedan och välja att en summa ska presenteras i cell G8 (och även i H8). För att öka på läsvärdet så kan du formatera de numeriska kolumnerna så de har tusendelsavskiljare:

|    | А        | Format Cells     |                             | ? | × | F              | G      | Н           | I            |
|----|----------|------------------|-----------------------------|---|---|----------------|--------|-------------|--------------|
| 1  | Lokalnr  |                  |                             |   |   | ▼              | Area 💌 | Hyra år 🛛 💌 | Uthyrare 🛛 💌 |
| 2  | 611-1111 | Number Alignment | Font Border Fill Protection |   |   | 1:47,Uddevalla | 3 148  | 3 777 600   | AO           |
| 3  | 611-1113 | Category         |                             |   |   | 1:47,Uddevalla | 4 422  | 5 969 700   | AA           |
| 4  | 612-1121 | General          | Sample                      |   |   | 3:1            | 8 347  | 9 445 164   |              |
| 5  | 612-1122 | Number           | 3 148                       |   |   | 3:1            | 552    | 883 200     |              |
| 6  | 612-1123 | Currency         | 5 140                       |   |   | 3:1            | 1 122  | 1 683 000   |              |
| 7  |          | Date             | Decimal places: 0           |   |   |                |        |             |              |
| 8  |          | Time             | ✓ Use 1000 Separator ( )    |   |   |                | 17 591 | 21 758 664  |              |
| 9  |          | Percentage       | Negative numbers:           |   |   |                |        |             |              |
| 10 |          | Scientific       | -1 234                      |   | ~ |                |        |             |              |
| 11 |          | Text             | 1 234                       |   |   |                |        |             |              |
| 12 |          | Custom           | -1 234                      |   |   |                |        |             |              |
| 13 |          |                  | 1254                        |   |   |                |        |             |              |
| 14 |          |                  |                             |   |   |                |        |             |              |
| 15 |          |                  |                             |   |   |                |        |             |              |

Överföring till Excel kan användas för att exportera ut data, bearbeta det och sen importera tillbaka det i programmet. Du kan exportera kunder för att skicka dessa till någon som kan "tvätta" registret för att få uppdaterad information och sen importera uppgifterna igen. Tag för vana att i så fall ta med kolumnen **Unik identifierare** för att kunna ha den som nyckel för att importera tillbaka till rätt kund eller objekt. Vanligaste skälet att exportera till Excel är för att få ut statistikunderlag.

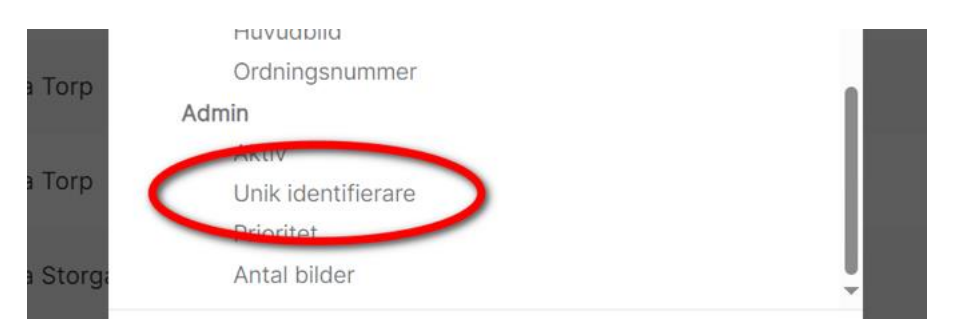

#### Massändring

Du kan massändra information. Om du ska ändra t.ex. adress, postnr och ort på ett antal lägenheter så börjar du med att lägga ut dessa tre fält i listan. Sen markerar du vilka du vill ändra och väljer **Massändra**. Du får upp en högervy i vilket du väljer vad du kan massändra:

| Allt             | ←<br>Massändring                                                             |   |   |
|------------------|------------------------------------------------------------------------------|---|---|
|                  | Här kan du välja vad du vill massändra. Sparar ändringar på respektive flik. |   | • |
| Y Objekttyp Y Ar | Uppdatera<br>e                                                               | × |   |
| Hyreslägenhet    | Massändra fält<br>Säljande beskrivning/planlösning<br>Egenskaper             |   |   |

- Massändra fält. Med detta val kan du massändra kolumner som visas i din lista. OBS! Alla fält går ej att massändra.
- Säljande beskrivning. Här kan du välja att massändra t.ex. säljande rubrik och kort och lång säljande beskrivning. Användbart på lägenheter och på lägenheter som byggs i projektform där det är likvärdig information i flera lägenheter.
- Egenskaper. Används för att byta handläggare och/eller internt företag på flera objekt.

#### Massändra fält

När du väljer att massändra fält så kommer nästa bild upp där du kan ange vilket fält som ska massändras. Du kan här t.ex. välja **Ort**:

|       |        |   |               | Allt         | ←<br>Massändring fält i listan                                                                                                 |   |
|-------|--------|---|---------------|--------------|----------------------------------------------------------------------------------------------------|---|
|       |        |   |               |              | Välj kolumn som du vill massändra. Därefter kan du fylla i värdet i vald kolumn. Du<br>kan endast massändra en kolumn i taget. | • |
| Y     | Ort Y  | T | Objekttyp '   | <b>T</b> Are | Välj kolumn att massuppdatera                                                                                                  |   |
|       |        |   | Hyreslägenhet |              | Şök ×                                                                                                    |   |
| nas י | Kalmar |   | Hyreslägenhet |              | Lgh-nr<br>Status<br>Gatuadress                                                                                                 |   |
| nasv  | Kalmar |   | Путоонаустисс |              | Ort                                                                                                    |   |
| 2n 5  | Kalmar |   | Hyreslägenhet |              | Objekttyp<br>Area<br>Antal rum                                                                                                 |   |
| en 5  | Kalmar |   | Hyreslägenhet |              |                                                                                                    |   |

#### Du skriver in **ort** och trycker sen på **Spara** sen är du klar:

|   | Allt                                            | ←<br>Massändring fält i listan                                                                                              |
|---|-------------------------------------------------|----------------------------------------------------------------------------------------------------|
|   |                                                 | Välj kolumn som du vill massändra. Därefter kan du fylla i värdet i vald kolumn. Du kan endast massändra en kolumn i taget. |
| Y | Objekttyp <b>Y</b> Are                          | Välj kolumn att massuppdatera<br>Ort                                                                                        |
|   | Hyreslägenhet                                   | Ort<br>Kalmar                                                                                                    |
|   | Hyreslägenhet                                   |                                                                                                    |
|   | Hyreslägenhet                                   |                                                                                                    |
|   | Hyreslägenhet                                   | TILLBAKA AVBRYT SPARA                                                                                                    |
|   | Hyreslägenhet<br>Hyreslägenhet<br>Hyreslägenhet | TILLBAKA AVBRYT SPARA                                                                                                    |

Du får en säkerhetsfråga om du är klar:

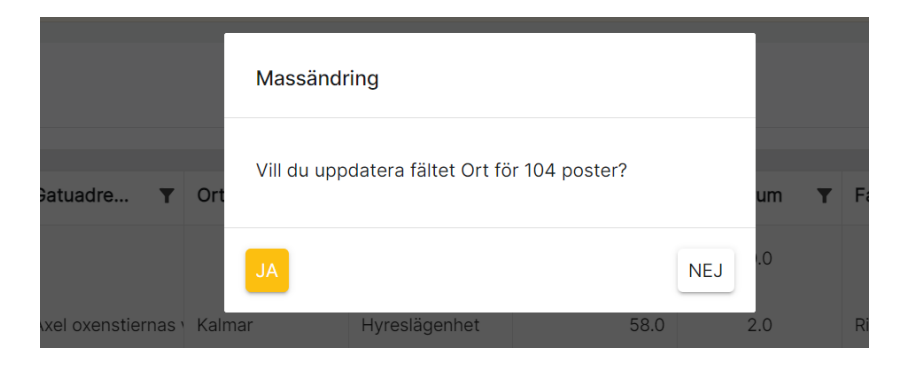

#### Massändra en post

När du ska massändra flera poster så väljer du vilket fält som ska ändras. Om du däremot massändrar **en** post så kommer du till inmatning i högervyn. Vilka fält som visas är de som går att massändra och finns med i din lista. Exempel:

| genheter                   |                  |                                | A 114 | ←<br>Massändring fält i listan                                                                                   |
|----------------------------|------------------|--------------------------------|-------|----------------------------------------------------------------------------------------------------|
|                            |                  |                                | Aiit  | Här kan du massändra flera fält samtidigt. När du sparar så sparas informationen<br>du har lagt in enligt nedan: |
| adre <b>Y</b>              | Ort <b>Y</b>     | Objekttyp                      | r Are | Lgh-nr<br>123-58-665                                                                                             |
| oxenstiernas v             | Kalmar           | Hyreslägenhet<br>Hyreslägenhet |       | Gatuadress<br>Axel oxenstiernas väg 3                                                                            |
| oxenstiernas v             | Kalmar           | Hyreslägenhet                  |       | Ort<br>Kalmar                                                                                                    |
| agnsvägen 5                | Kalmar           | Hyreslägenhet                  |       | Area<br>58 Du ges möjlighet                                                                                      |
| agnsvagen 5<br>agnsvägen 5 | Kalmar<br>Kalmar | Hyreslägenhet<br>Hyreslägenhet |       | Antal rum<br>2                                                                                                   |
| agnsvägen 5                | Kalmar           | Hyreslägenhet                  |       | Hyra<br>4865                                                                                                    |
| agnsvägen 5                | Kalmar           | Hyreslägenhet                  |       | Status                                                                                                    |
| agnsvägen 5                | Kalmar           | Hyreslägenhet                  |       | Objekttyp                                                                                                    |
| agnsvägen 5                | Kalmar           | Hyreslägenhet                  |       | Hyreslägenhet                                                                                                    |
| agnsvägen 5                | Kalmar           | Hyreslägenhet                  |       | TILLBAKA AVBRYT SPARA                                                                                            |

#### Massändra handläggare och internt företag (Egenskaper)

Vi har lagt in möjligheten att ändra internt företag och handläggare på många objekt, företag eller personer på en gång. Du kan ta t.ex. en lista med objekt t.ex. lägenheter och markera de som ska ändras. Därefter trycker du på knappen Massändra. I högervyn väljer du sen Egenskaper:

|     |                                | Allt  | ←<br>Massändring                                                             |              |
|-----|--------------------------------|-------|------------------------------------------------------------------------------|--------------|
|     |                                |       | Här kan du välja vad du vill massändra. Sparar ändringar på respektive flik. |              |
| т   | Objekttyp                      | T Are | Uppdatera                                                                    | $\checkmark$ |
| iar | Hyreslägenhet<br>Hyreslägenhet |       | Massändra fält<br>Säljande beskrivning/planlösning<br>Egenskaper             |              |

En högervy öppnas där du kryssar för vad som ska ändras. Om du i exemplet nedan väljer Kalle Andersson så kommer Kalle Andersson sättas som handläggare 1 på alla de poster du valt att ändra i listan samt att handläggare 2 sätts ingenting.

|              |                    | Allt | ←<br>Massändra Egensk            | aper       |                          |        |
|--------------|--------------------|------|----------------------------------|------------|--------------------------|--------|
|              |                    |      | Spara tillhörighet intern        | nt företag |                          | •      |
| Ort <b>Y</b> | Objekttyp <b>Y</b> | Are  | Huvudföretag                     |            |                          | ~      |
|              | Hyreslägenhet      |      | Övriga interna företag           |            |                          |        |
| Kalmar       | Hyreslägenhet      |      | o viiga interna foretag          |            |                          | ~      |
| Kalmar       | Hyreslägenhet      |      | Spara handläggare 1 oc           | ch 2       |                          |        |
| Kalmar       | Hyreslägenhet      |      |                                  |            |                          |        |
| Kalmar       | Hyreslägenhet      |      | Handläggare 1<br>Kalle Andersson | ~          | Relationstyp<br>Uthyrare | $\sim$ |
| Kalmar       | Hyreslägenhet      |      | Handläggare 2                    |            | Relationstyp             |        |
| Kalmar       | Hyreslägenhet      |      |                                  | ~          |                          | ~      |
| Kalmar       | Hyreslägenhet      |      |                                  |            |                          |        |
| Kalmar       | Hyreslägenhet      |      |                                  |            |                          |        |
| Kalmar       | Hyreslägenhet      |      |                                  |            | TILLBAKA AVBRY           |        |
| Kalmar       | Hyraelägonhot      |      |                                  |            |                          |        |

#### Kopiera beskrivning/planlösning

I en objektlista kan du kopiera beskrivning/planlösning. Det gör du genom att markera den eller de objekt som du ska kopiera **till** (1) och sen trycker du på knappen Kopiera beskrivning/planlösning (2):

| ≡ Listnamn<br>Alla lägenheter |                        |                       |                   |              |               |               | () 續          |                    |                 |                           |
|-------------------------------|------------------------|-----------------------|-------------------|--------------|---------------|---------------|---------------|--------------------|-----------------|---------------------------|
|                               | Lgh-nr <b>T</b>        | Status <b>T</b>       | Gatuadre <b>T</b> | Ort <b>T</b> | Objekttyp     | Area <b>T</b> | Antal rum 🛛 🕇 | Fastighet <b>T</b> | Hyra <b>T</b>   | Vthyrare T                |
|                               | 1001                   | Hyresledig            |                   |              | Hyreslägenhet | 0.0           | 0.0           |                    |                 | KA                        |
|                               | 123-58-665             | Hyresledig            | Axel oxenstiernas | Kalmar       | Hyreslägenhet | 58.0          | 2.0           | Riddaren 1:1       | 4 865           | AO                        |
|                               | -58-665 (kopia         | Under intag           | Axel oxenstiernas | Kalmar       | Hyreslägenhet | 58.0          | 2.0           |                    | 4 865           | AO                        |
|                               | 9001                   | Hyresledig            | Husvagnsvägen 5   | Kalmar       | Hyreslägenhet | 72.0          | 3.0           | Rullande hus 2:1   | 8 450           | AO                        |
|                               | 9014                   | Hyresledig            | Husvagnsvägen 5   | Kalmar       | Hyreslägenhet | 72.0          | 3.0           | Rullande hus 2:1   | 8 450           | AO                        |
|                               | 9027                   | Hyresledig            | Husvagnsvägen 5   | Kalmar       | Hyreslägenhet | 72.0          | 3.0           | Rullande hus 2:1   | 8 450           | AO                        |
|                               | 9040                   | Hyresledig            | Husvagnsvägen 5   | Kalmar       | Hyreslägenhet | 72.0          | 3.0           | Rullande hus 2:1   | 8 450           | AO                        |
|                               | 9053                   | Hyresledia            | 2)vagnsvägen 5    | Kalmar       | Hyreslägenhet | 72.0          | 3.0           | Rullande hus 2:1   | 8 450           | AO                        |
| Häm                           | ta bild/fil Kopiera be | skrivning/planlösning | <b>Г</b>          |              |               |               |               | Massändra          | Marknadsför Exp | ★ ★<br>portera Favorit Si |

Du kommer sen ange vilket objekt du vill kopiera från:

|     |               | Alit  | ←<br>Kopiera beskrivning/planlösning        |              |
|-----|---------------|-------|---------------------------------------------|--------------|
|     |               |       | Hämta beskrivning/planlösning från objektet |              |
| Y   | Objekttyp     | T Are | Allt                                        | $\mathbf{v}$ |
|     | Hyreslägenhet |       |                                             |              |
| nar | Hyreslägenhet |       | Sök på objekt. Tryck Enter för att söka.    |              |
| har | Hyreslägenhet |       | 9040                                        | ۹            |
| har | Hyreslägenhet |       | 9040, Husvagnsvägen 5, Kalmar<br>Lägenhet   |              |
| nar | Hyreslägenhet |       | a waa ahaa waxaa ahaa ahaa ahaa ahaa aha    | man munine   |

I exemplet markerar vi tre lägenheter som ska ha samma säljande text och den hämtar vi från en fjärde lägenhet nr 9040 i exemplet ovan. I nästa bild där du kan se den säljande beskrivningen (från lägenhet 9040) och kan även justera den innan kopieringen sker. Om du sen väljer **Kopiera** i bilden nedan så kommer denna beskrivning kopieras till de tre lägenheterna vi valde i exemplet:

|    |              | (             | Allt  | Kopiera beskrivning/planlösning          Säljande beskrivning         Rubrik                            |
|----|--------------|---------------|-------|----------------------------------------------------------------------------------------------------|
|    |              |               |       | Trevlig lägenhet i centrum!                                                                             |
| 7  | Ort <b>T</b> | Objekttyp     | r Are | Kort beskrivning (66 tecken)<br>Det är inte ofta en lägnhet kommer ut i detta område. Så passa på!      |
|    |              | Hyreslägenhet |       | Lång beskrivning                                                                                        |
| SI | Kalmar       | Hyreslägenhet |       | BI⊻                                                                                                    |
| S  | Kalmar       | Hyreslägenhet |       | Härlig lägenhet med hög standard. I Köket finns diskmaskin och i badrummet tvättmaskin och torktumlare. |
| 5  | Kalmar       | Hyreslägenhet |       |                                                                                                    |
| 5  | Kalmar       | Hyreslägenhet |       |                                                                                                    |
| 5  | Kalmar       | Hyreslägenhet |       |                                                                                                    |
| 5  | Kalmar       | Hyreslägenhet |       |                                                                                                    |
| 5  | Kalmar       | Hyreslägenhet |       |                                                                                                    |
| 5  | Kalmar       | Hyreslägenhet |       | TILLBAKA                                                                                                |

### Hämta bild/fil till många objekt samtidigt

Du har nu möjlighet att gå in på en lista med objekt. Det kan vara en lägenhet eller bilplats. Markera de objekt som du ska hämta bilder till och välj **Hämta bild/fil** enligt nedan:

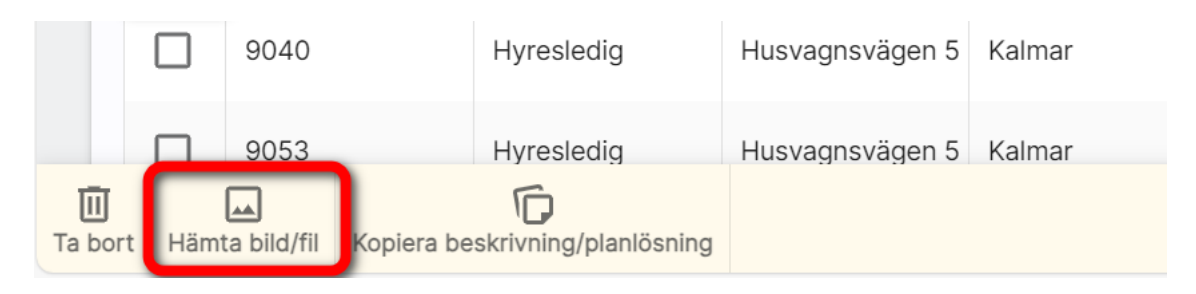

Du väljer varifrån du ska hämta bilder/filer ifrån. Om du arbetar med uthyrning kan du välja mellan:

- Bilplatser
- Lägenheter
- Fastigheter

Skriv in sökord för att starta sökningen efter t.ex. en fastighet eller projektnamn:

|   | Allt                   | ←<br>Kopiera bilder/filer                                                  |              |
|---|------------------------|----------------------------------------------------------------------------|--------------|
|   |                        | Hämta bild/fil från objekt                                                 |              |
| T | Objekttyp <b>Y</b> Are | Allt                                                                       | $\checkmark$ |
|   | Hyreslägenhet          |                                                                            |              |
|   | Hyreslägenhet          | Sök på fastigheter eller bostäder i fastigheter. Tryck Enter för att söka. |              |
|   | Hyreslägenhet          | Riddaren 1:1                                                               | ٩            |
|   | Hyreslägenhet          |                                                                            |              |

Du får nu möjlighet att välja om det är bilder eller filer som du ska hämta. I mitt exempel väljer jag bilder:

| Fastighet: Riddaren 1:1 |            |  |  |  |  |  |  |
|-------------------------|------------|--|--|--|--|--|--|
|                         | Bilder (1) |  |  |  |  |  |  |
| B                       | Filer (0)  |  |  |  |  |  |  |

Du får som nästa steg en chans att välja vilken eller vilka bilder som ska kopieras. När du är klar trycker du på **Kopiera** längst ner:

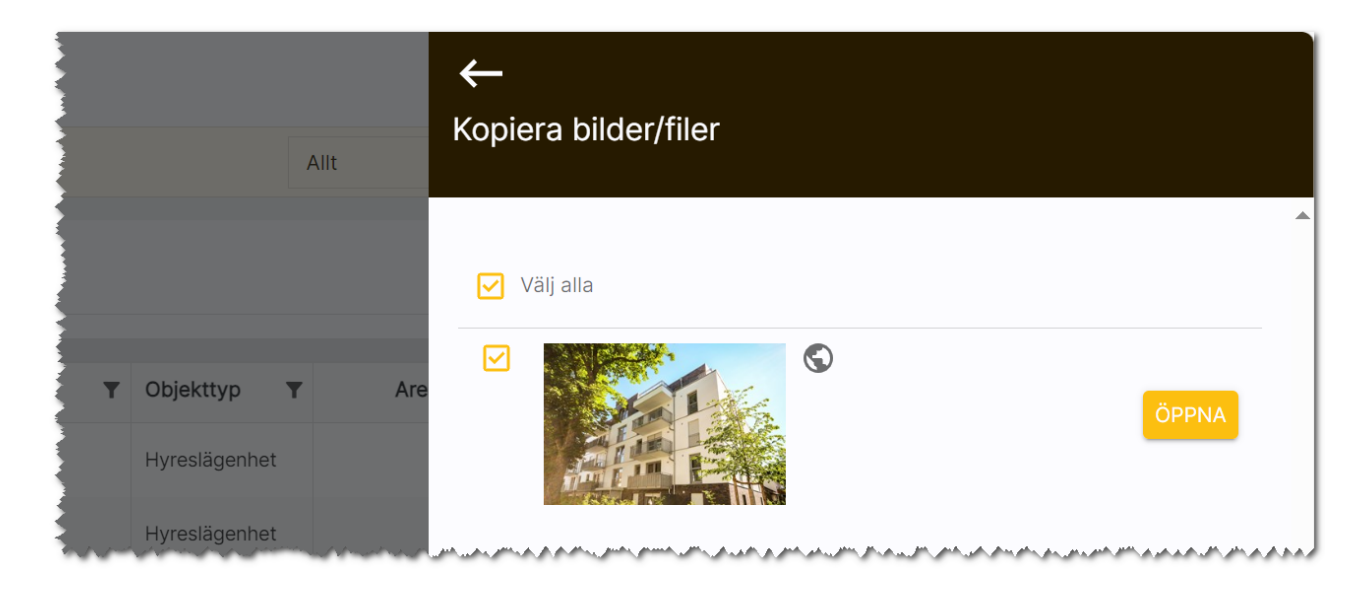

När kopieringen startar så kopieras valda bilder eller filer till de objekt som du har valt.

#### Tips!

Om du står på en fastighet (översiktsbilden) så kan du här ta fram t.ex. lägenheter som finns på fastigheten. När du nu ska välja bilder så är fastigheten redan förinställd och du behöver inte söka efter den:

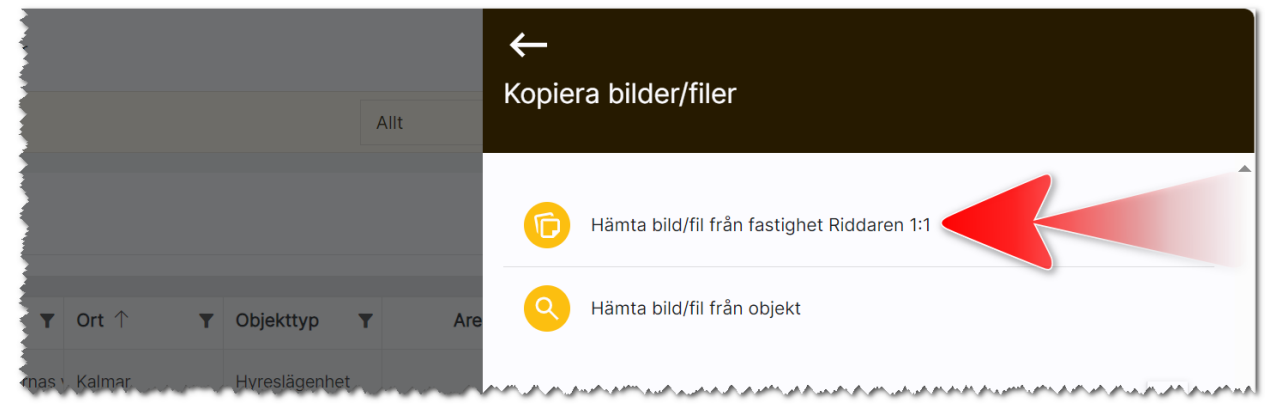

#### Ta bort bilder från många objekt samtidigt

Du kan markera flera objekt och välja **Hämta bild/fil** och istället för att lägga till bilder så kan du ta bort dem, knappen **Ta bort bilder** enligt nedan:

|   | A                | ←<br>Kopiera bilder/filer                                                  |       |
|---|------------------|----------------------------------------------------------------------------|-------|
|   |                  | D Hämta bild/fil från fastighet Riddaren 1:1                               |       |
| T | Objektt <b>T</b> | Q Hämta bild/fil från objekt                                               |       |
|   | Hyreslägenhet    | Allt                                                                       | ~     |
|   | Hyreslägenhet    |                                                                            |       |
|   |                  | Sök på fastigheter eller bostäder i fastigheter. Tryck Enter för att söka. |       |
|   |                  | TA BORT BILDER                                                             | STÄNG |

Du kan <u>inte ångra</u> åtgärden när du väl har startat, dock så får du fram en säkerhetsfråga innan raderingen startar:

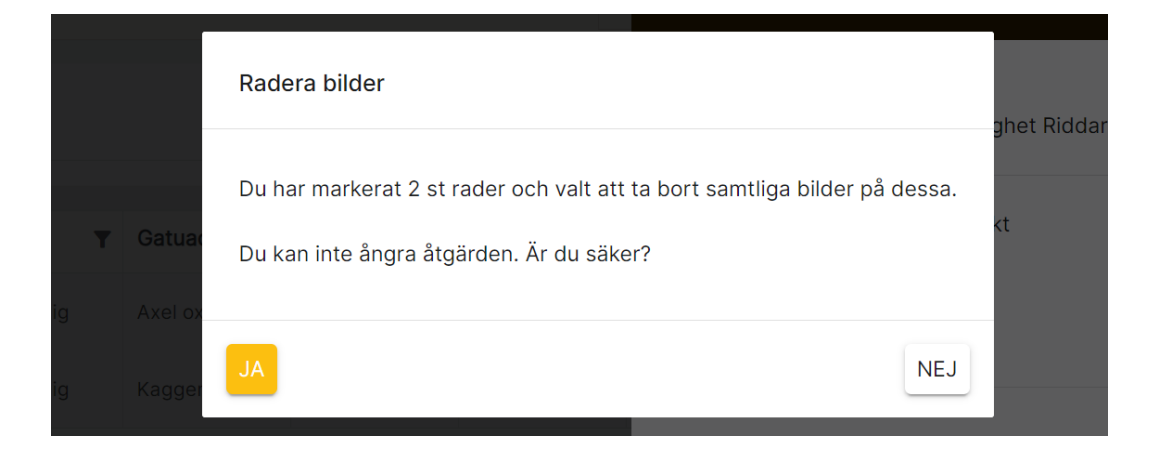

Du kan radera bilder på det här sättet, men du kan inte radera filer med denna modell. För att radera filer så behöver du gå in på respektive objekt.

## Synpunkter och tips

Boplats Sverige CRM är ett program som ständigt utvecklas med klara mål att det ska vara användarvänligt, snyggt och funktionellt. I Vitec ServiceCenter finns möjlighet att ange önskemål på framtida funktioner i programmet och givetvis rapportera om något inte fungerar som det ska. Det går även bra att maila direkt till mig om önskemål på nya funktioner.

Med vänlig hälsning

Anders Overå, Produktchef E-post: <u>anders.overa@vitecsoftware.com</u>